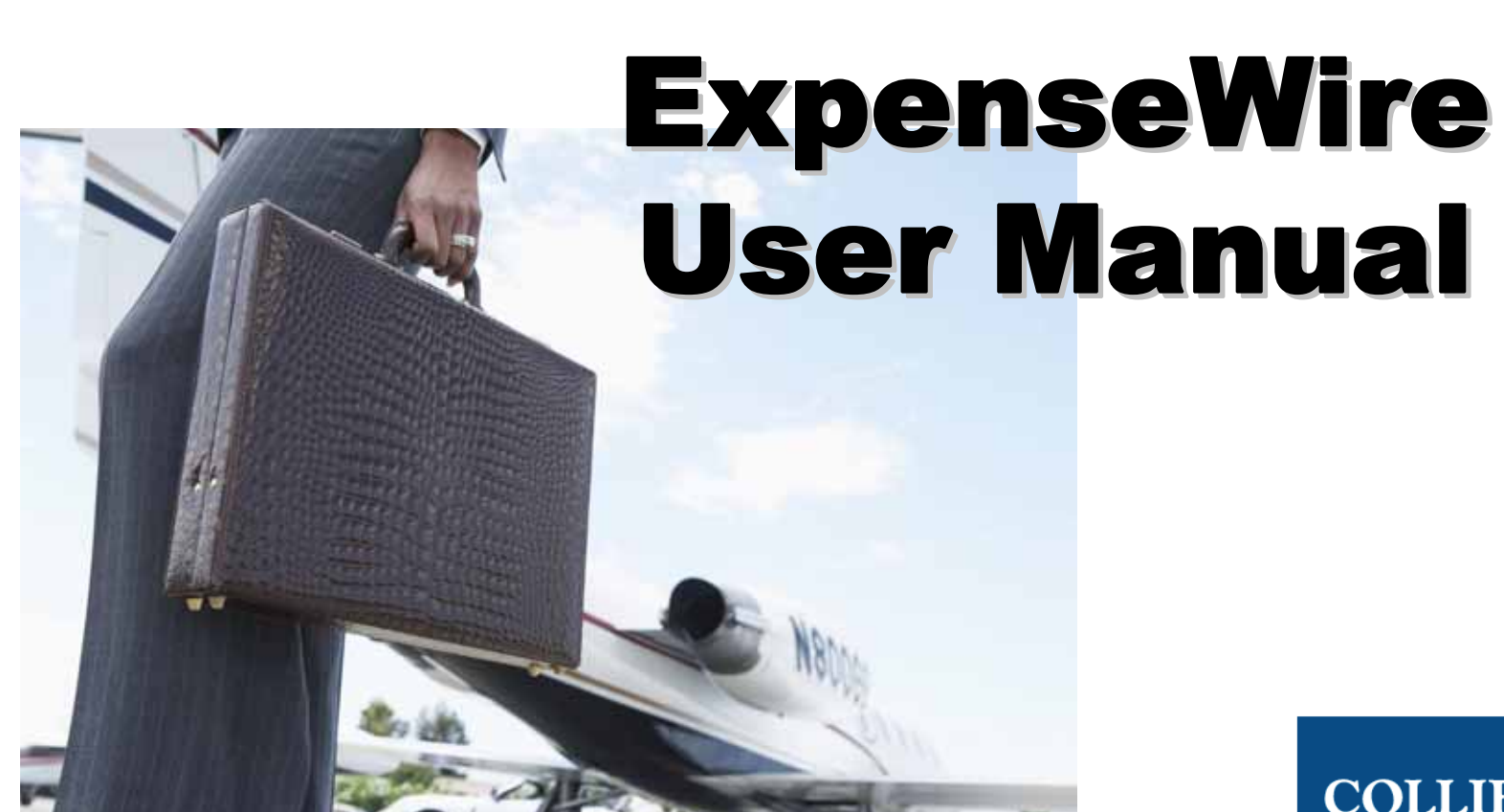

October 17, 2008

**COLLIERS** INTERNATIONAL

Our Knowledge is your Property

### Looking for a better way to track your expenses?

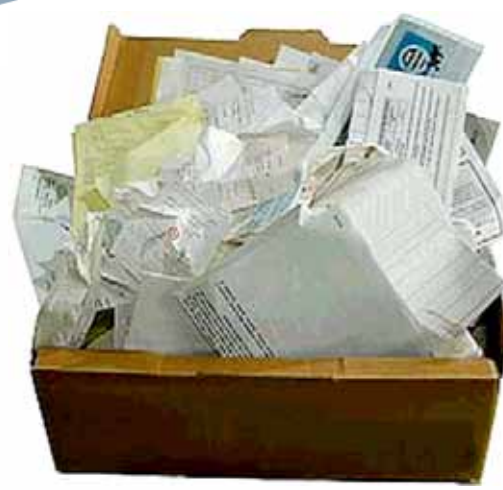

**Great News!** Colliers Corporate Finance is pleased to announce that sales professionals and staff in the US now have the option of filing expense claims online using ExpenseWire and having the payment direct deposited into your account.

ExpenseWire provides online expense claim submission, approval and payment. This new tool will replace the current Excel based template and also allow remote claim submission.

OLUFE

#### Online expense reporting is as simple, fast and as easy as 1-2-3.

**1.** Enter your expense claim online and attach your receipts electronically or fax your receipts to an 800 number, where they will be automatically attached to your expense claim.

**2.** Your approver will be notified by email when you submit your expense claim and can view and approve your claim online.

3. Once your expenses are approved, the finance team will process your claim and,

if you have provided your banking information, you will be paid by direct deposit.

# **Getting Started**

COLLIERS

**Receive credential:** an email notice of credential information will be sent to all users which include:

- 1.1. A link to ExpenseWire
- 1.2. User Name
- 1.3. Password

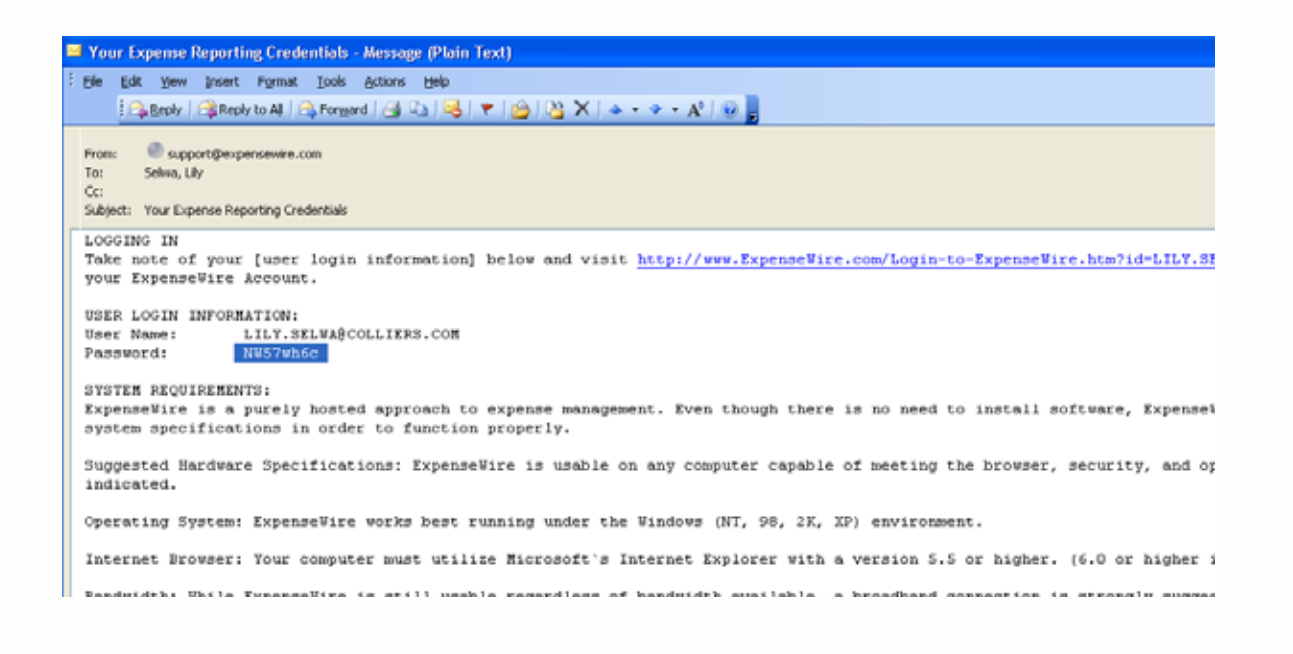

### **First Time Logging in**

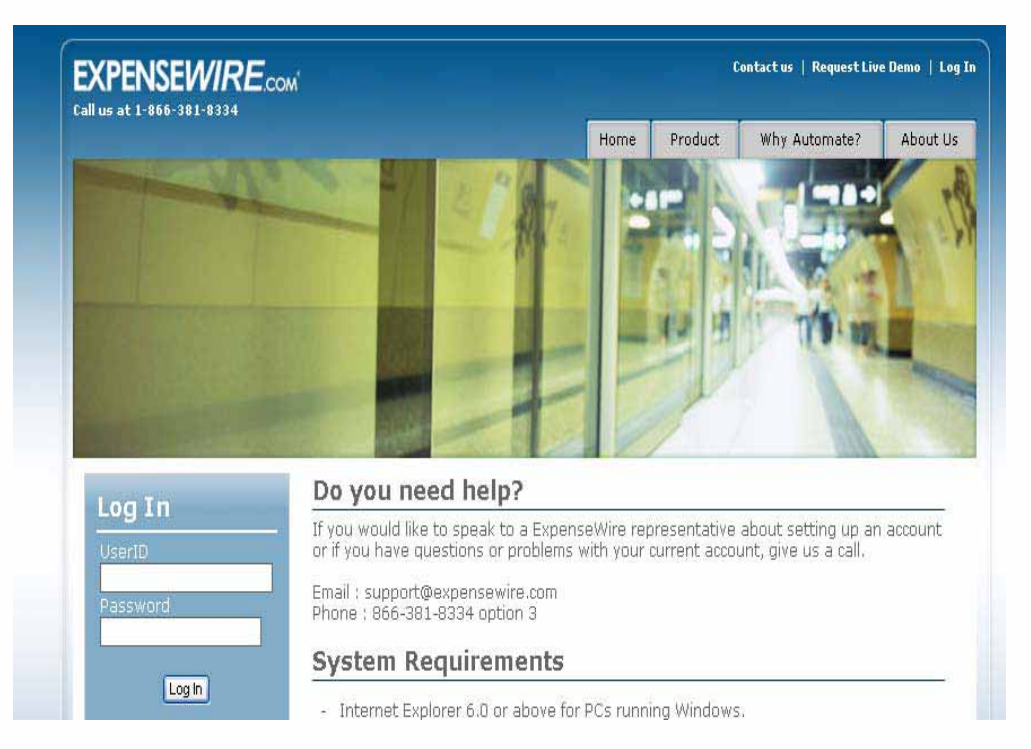

Use credential information to log in, then:

When you login for the 1<sup>st</sup> time, the system will prompt you to change your password and add your banking information.

- 2.1 Change password, new password must be more than 8 characters including at least 1 number and 1 letter
- 2.2 Enter **bank account information** for direct deposit. You are able to come back to "my profile" to add in bank information anytime.

| Contra Contra                                                                                                    |                                                                                                    |                                                                           |                                   |                                                                                             | Currently logged in as: LILY.SEL                                                                                          | вл. | Drofile        |
|----------------------------------------------------------------------------------------------------|----------------------------------------------------------------------------------------------------|---------------------------------------------------------------------------|-----------------------------------|---------------------------------------------------------------------------------------------|----------------------------------------------------------------------------------------------------|-----|----------------|
| User Informat                                                                                                    | ion                                                                                                    | Usage Defaults                                                            |                                   | Action                                                                                      | 15                                                                                                    |     | <b>Profile</b> |
| Jser ID:<br>First Name:<br>Last Name:                                                                                           | LILY.SELWA@COLLIERS.COM<br>Lity<br>Selwa                                                                                                    | Default Currency:<br>Direct Deposit Enabled:<br>Email Alert Notification: | Canada, (Dollar)<br>False<br>True | - 28                                                                                        | View My Profile ≫                                                                                                    |     |                |
| Email:<br>Department:                                                                                                    | hiy.selwa@colliers.com<br>Corporate Accounting 004                                                                                                    | Date Format:                                                              | USA (mm/dd/1111)                  | <u>6</u> z                                                                                  | Edit My Profile >>                                                                                                    |     |                |
| 🗏 My Online B                                                                                                    | anking Sites                                                                                                    |                                                                           | (LNEM.)                           | 6                                                                                           | Change My Password >>                                                                                                    |     |                |
| Setup and Mainta                                                                                                    | n the Banking and Credit Card sites that                                                                                                    | t contain the changes you want to i                                       | include on Expense Reports        |                                                                                             | Manage Direct Deposit >>                                                                                                  |     |                |
| 🗉 my Persona                                                                                                    | r Payment, Types for Delegates                                                                                                    |                                                                           |                                   | -25                                                                                         |                                                                                                    |     |                |
| Indicate which Pa<br>the 'Visible to Del                                                                                        | yment Types/OnlineBanking Site Transa<br>egate' Box                                                                                                    | ctions will be available for delegate                                     | es during data Entry by checking  |                                                                                             | Add Credit Card >>                                                                                                    |     |                |
| Indicate which Pa<br>the 'Visible to Del                                                                                        | rpayment Types/OnlineBanking Site Transa<br>egate' Box<br>I Level Tree                                                                                                    | actions will be available for delegate                                    | rs during data Entry by checking  |                                                                                             | Add Credit Card >><br>Assign Substitute / Vacation Approver >>                                                            |     |                |
| Ny Persona<br>Indicate which Pa<br>the 'Visible to Del<br>My Approve<br>Review who subo                                         | reagement Types for Denegates<br>yment Types/OnlineBanking Site Transa<br>egate' Dox<br>I Level Tree<br>its Expense Reports to you                                                           | ctions will be available for delegate                                     | es during data Entry by checking  | 1                                                                                           | Add Credit Card >><br>Assign Substitute / Vacation Approver >>                                                            |     |                |
| My Persona<br>Indicate which Pa<br>the 'Visible to Del<br>My Approva<br>Review who subm<br>Rules Apply                          | reayment Types for Denegates<br>yment Types/OnlineBanking Site Transa<br>egate' Dox<br>I Level Tree<br>its Expense Reports to you<br>ing to My Expenses                                      | ations will be available for delegate                                     | es during data Entry by checking  | 1<br>1<br>1<br>1<br>1<br>1<br>1<br>1<br>1<br>1<br>1<br>1<br>1<br>1<br>1<br>1<br>1<br>1<br>1 | Add Credit Card >><br>Assign Substitute / Vacation Approver >><br>Assign My Delegate Osers >>                             |     |                |
| Hy Persona Indicate which Pa the 'Visible to Del     My Approva Review who subm     Rules Apply Review Spending                 | reagment Types for Denegates<br>yment Types/OnlineBanking Site Transa<br>egate' Box<br>I Level Tree<br>its Expense Reports to you<br>ing to My Expenses<br>Rules that apply Directly to you  | ctions will be available for delegate                                     | es during data Entry by checking  | 1<br>1<br>1<br>1<br>1<br>1<br>1<br>1<br>1<br>1<br>1<br>1<br>1<br>1<br>1<br>1<br>1<br>1<br>1 | Add Credit Card >><br>Assign Substitute / Vacation Approver >><br>Assign My Delegate Users >><br>View Expense Policies >> |     |                |
| Ny Parsona     Indicate which Pa     the 'Visible to Del     My Approve     Review who subm     Rules Apply     Review Spending | reagement Types for Denegates<br>yment Types/OnlineBanking Site Transa<br>egate' Box<br>I Level Tree<br>its Expense Reports to you<br>ing to My Expenses<br>Rules that apply Directly to you | ctions will be available for delegate                                     | es during data Entry by checking  |                                                                                             | Add Credit Card >><br>Assign Substitute / Vacation Approver >><br>Assign My Delegate Users >>                             |     |                |

- 3.1 You are able to view and edit your profile, if department information showing in your profile is incorrect, contact Colliers ExpenseWire administrator at exp.claim@colliers.com.
- 3.2 Change password: select "Change my password" under the "Actions" menu on the right hand side. New password must be more than 8 characters including at least 1 number and 1 letter
- 3.3 Select "Manage Direct Deposit" to add or edit your bank account information. If bank account information is not provided, you will be still paid by a check.
- 3.4 Assign delegate user to allow someone to prepare expense claim for you. To select "Assign my delegate user" under the "Actions" menu on the right hand side. Search delegate name and tick "Is Delegate" box.

### **Creating a New Expense Report**

#### You can start creating an expense report in two ways:

A. Create the expense report using NeatConnect

NeatConnect is a system that allows you to scan all your receipts and will automatically create an expense report in ExpenseWire for you!

- B. Login to ExpenseWire and create an expense report. You can attach your receipts in two ways:
  - B.1 Scan them in using your own scanner and upload them (if you choose this method, you can upload receipts to each line item)
  - B.2 Fax them in (if you choose this method, all the receipts will appear together)

#### NOTE:

All receipts must be attached to your online expense report. A receipt is a document indicating detail purchased items, quantity, date, purchased amount, payment method, payment amount. Ex. Detailed restaurant receipt for a meal, itinerary for air flight, name & date for event or course, period covered for a contract....etc. A copy of credit card statement is not sufficient.

### **Getting Started with NeatConnect**

# NeatConnect is the best way to get your receipts in!!

#### Steps in setting up NeatConnect:

- 4.1 Your local IT department (ISA) needs to properly set up NeatConnect in your computer
- 4.2 Connect NeatConnect to USB drive and run NeatConnect

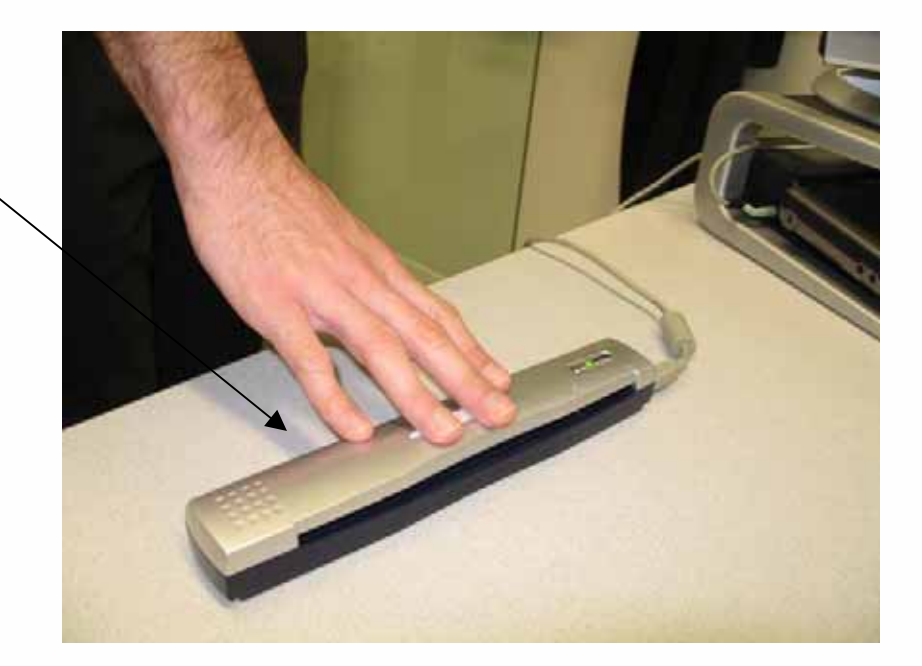

# Creating a New Expense Report -Using NeatConnect (1)

- 4.3 Place your receipt faced down and hit "Scan" in your computer or push "Scan" button on the scanner.
- 4.4 Choose "vendor", using drop down menu to choose correct vendor, if it's a new vendor, click add vendor icon to add in a name.
- 4.5 Choose "Category", using drop down menu to choose correct expense type
- 4.6 Edit "Receipt Date", "Payment Type", "Amount" if scanned result is not correct
- 4.7 To **scan 2<sup>nd</sup> page** for same expense line, place 2<sup>nd</sup> page faced down into scanner and click "Scan" on function menu on the top and choose "Scan Additional Page"

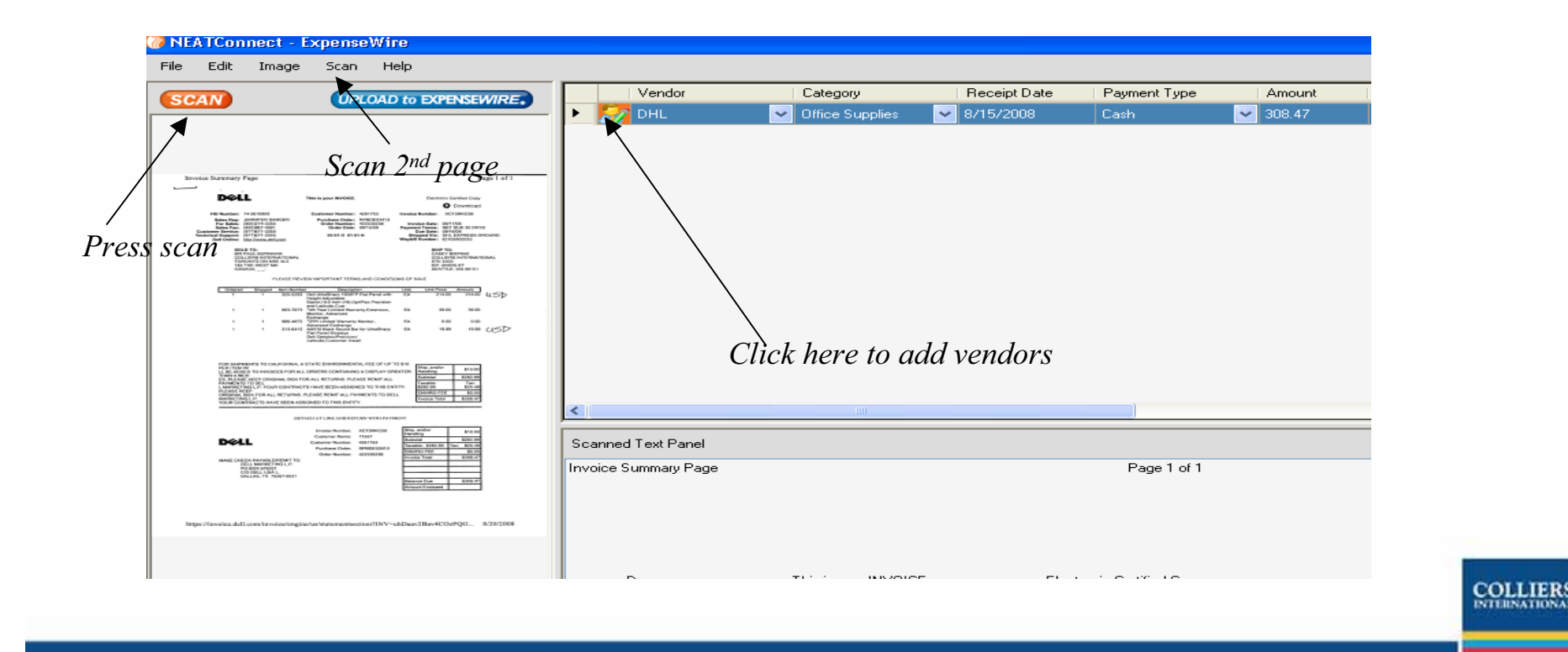

# Creating a New Expense Report -Using NeatConnect (2)

124 702 708

- 5 "**Upload to ExpenseWire**" when all receipts had been scanned.
  - 5.1 Hit "Upload to ExpenseWire" on NeatConnect screen.
  - 5.2 Click "Yes" to the question "The scanned data will be removed from your machine....".
  - 5.3 Enter "User Name" & "Password" and tick "PII Certification" and submit (ExpenseWire login information)
  - 5.4 Click "ok" when see "successfully upload to ExpenseWire…" then it will automatically log on ExpenseWire for you to enter more information for all items.
  - 5.5 Select "Edit this expense report" under the "Actions" menu on the right hand side to change "Expense Title" from "Imported receipt from NeatConnect..." to the purpose of the expense report.
  - 5.6 "Edit" each line item following the steps (See Edit Expense Items)

| RE          | Vendor                                   | Cate                                            | gory                                      | Receipt Da                    | ate Paym | ent Ty |
|-------------|------------------------------------------|-------------------------------------------------|-------------------------------------------|-------------------------------|----------|--------|
| <u> </u>    | / DHL                                    | 💌 Offic                                         | e Supplies                                | 8/15/2008                     | Cash     |        |
|             |                                          |                                                 |                                           |                               |          |        |
| af1         |                                          |                                                 |                                           |                               |          |        |
| A 🕥 🛛       | uthenticate                              |                                                 |                                           |                               | ×        |        |
| Use         | r Name lily.se                           | elwa@colliers.c                                 | om                                        |                               |          |        |
| Pas         | sword ••••                               | •••••                                           |                                           |                               |          |        |
| Sav         | e Credentials                            |                                                 | ]                                         |                               |          |        |
| PIII        | Certification                            |                                                 | ] <u>What is this</u>                     | 3                             |          |        |
| By o<br>doe | hecking the above<br>s not contain any F | e checkbox, I a<br><sup>p</sup> ersonally Ident | ffirm that the file<br>ifiable Informatio | + I am uploading<br>on (PII). |          |        |
| L Forg      | jot Username / Pa                        | ssword                                          | Click Here                                |                               |          |        |
|             | _                                        | Submit                                          | Cancel                                    | )                             |          |        |
|             |                                          |                                                 |                                           |                               | Pa       | age I  |

# **Creating a New Expense Report-Uploading or Faxing Receipts (1)**

If you choose to fax your receipt or to uploaded receipt from your computer.

6.1 Select "Create a new expense report" under the "Actions" menu on the right hand side to start your expense report.

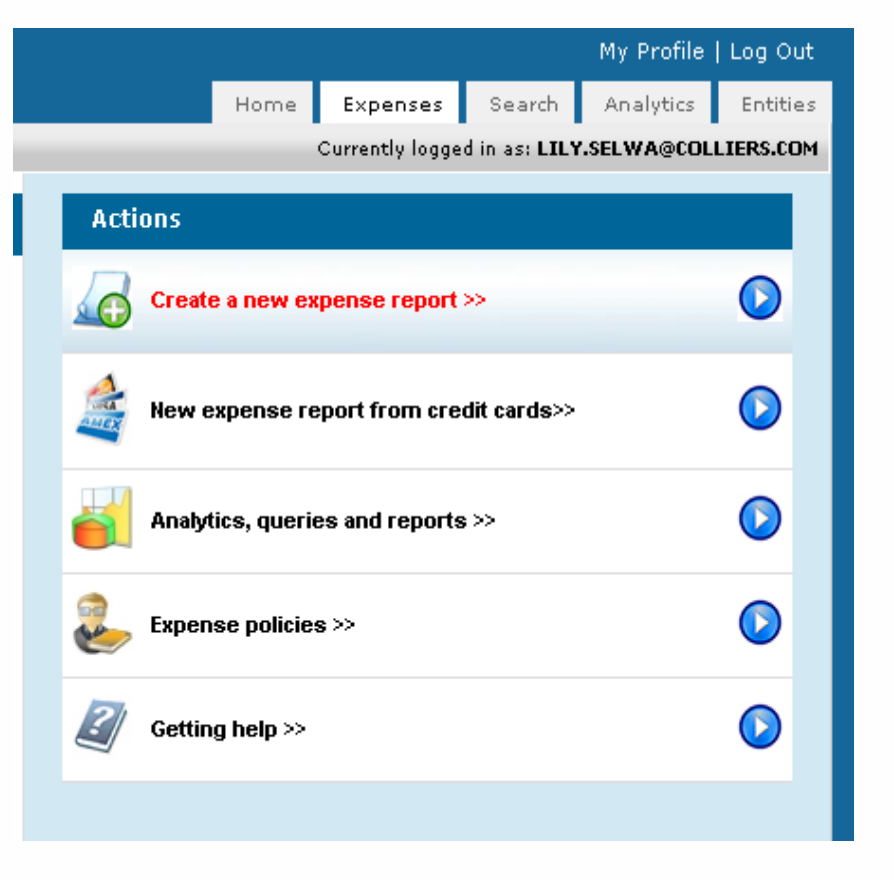

# **Creating a New Expense Report-Uploading or Faxing Receipts (2)**

- 6.2 Key in "Expense Title" ex. Purpose of the trip.
- 6.3 The User, Company and Department drop downs will automatically default to your home department. If the entire expense report is to be charged to one department other than your home department, change the department sections now and these changes will follow into the line item detail as well.
- 6.4 Project can be associated with the entire expense report if you wish to do so. This is available on each individual line item as well.
- 6.5 Finally, you can change the Default Currency of the report by changing the default currency drop down to the appropriate currency. The Default Currency is USD for staffs in USA and Canadian dollars for Canadian staffs.
- 6.6 "Save & Add Items" to enter expense item right now or "Save & Close" to enter the expense item later

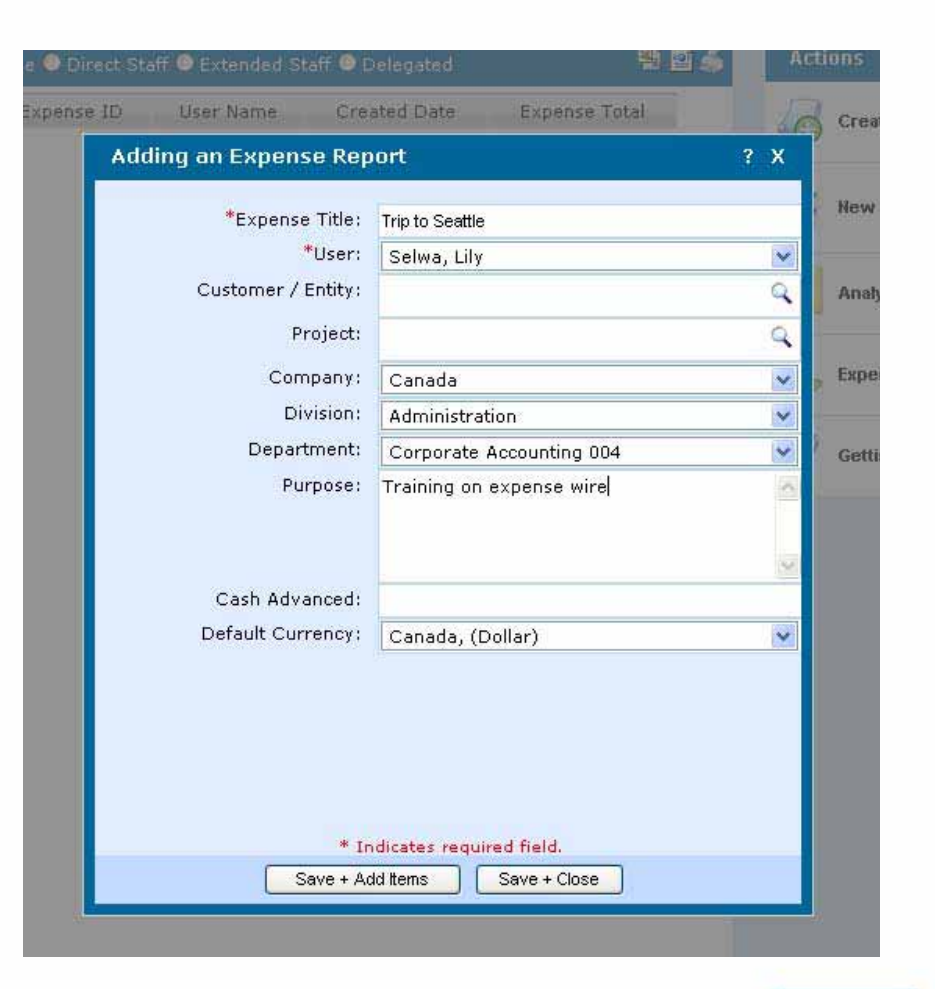

# **Add Expense Items**

נ כ

You can add items to a report created through ExpenseWire or through NeatConnect

- 7.1 Select "add a line item" on the left hand side in Expense section.
- 7.2 Enter in the appropriate date for the expense along with Project (if applicable). At this point you have the ability to change the dept that you want to charge your expense using the drop down menu (Customer field is not required if you
- 7.3 Choose your expense type from the drop down menu
- 7.4 Fill in any additional field, the fields with "\*" are mandatory that you have to fill in before you can save the expense item
- 7.5 Enter expense amount
- 7.6 **Foreign Currency**, choose the correct currency type of your expense system will automatically convert to default currency with exchange rate of expense date. You are able to override the exchange rate to your credit card rate provided that you submit a document to back up that rate.
- 7.7 "Save to Close" to continue adding a line item Or "Save to Split" to split an expense into different departments or different expense types (ex.To separate Hotel bill to room charge, meal and others)

| Adding a Line Item                                          | ?                                                         | х |
|-------------------------------------------------------------|-----------------------------------------------------------|---|
|                                                             |                                                           | - |
|                                                             |                                                           |   |
| *Expense Date:                                              | <u>=</u> 10/15/2008                                       |   |
| Customer:                                                   |                                                           | Q |
| Project:                                                    |                                                           | Q |
| Company:                                                    | Canada                                                    | ~ |
| Division:                                                   | Administration                                            | - |
| Department:                                                 | Corporate Accounting 004                                  | - |
| *Expense Type:                                              | Meals - Local Staff-Out of Town 🛛 👻                       | ١ |
| *# of Persons in<br>Attendance:                             | 3                                                         |   |
| Deal / Job Number<br>(Optional):                            |                                                           |   |
| Please specify the name of the well as the names of persons | ne company you paid, business purpose a                   | s |
| *Description:                                               | Red Robin, training lunch, A. Kidston, M.<br>Hsieh        |   |
| * Payment Type:                                             | Credit Card - Personal                                    |   |
| Reimbursable:                                               |                                                           |   |
| *Amount:                                                    | 39.49 Itemiza                                             | 3 |
| Currency:                                                   | American US \$ (Dollar)                                   | ~ |
| Receipt:                                                    | <no receipt=""></no>                                      | ~ |
| * Inc                                                       | dicates required field.                                   |   |
| * Ind<br>Save + Add Sav                                     | dicates required field.<br>/e + Close Save + Split Cancel |   |

# **Splitting Expenses**

**Splitting expense**, using "Split Wizard" you can choose to split by percentage or by amount. After split, go back to individual line item to edit department /expense type and adding information in additional field.

| COM       |                                         |                                                                             | Home Expenses Expense Nbr 13            |
|-----------|-----------------------------------------|-----------------------------------------------------------------------------|-----------------------------------------|
| -         | Colit Mizord                            |                                                                             | Currently lo                            |
| T (Nbr.13 | Original Item                           |                                                                             |                                         |
|           | Meals - Local Staff-Out of M 10/15/2008 | Red Robin, training lunch, A. kidston, M. Hsieh                             | 14.49                                   |
|           | Child Item 1                            |                                                                             | remove item                             |
|           | Meals - Local Staff-Out of 💉 10/15/200  | 8 Red Robin, training lunch, A. kidston, M. Hsieh                           | 10.00                                   |
| Receipt   | Child Item 2                            |                                                                             | remove item                             |
| mport C   | Meals - Local Staff-Out of 💌 10/15/200  | 8 Red Robin, training lunch, A. kidston, M. Hsieh                           | 15.00                                   |
| als - L   | Child Item 3                            |                                                                             | remove item                             |
| ich, A. k | Meals - Local Staff-Out of 💟 10/15/200  | 8 Red Robin, training lunch, A. kidston, M. Hsieh                           | 0.00                                    |
|           | O Add New Split Item                    |                                                                             |                                         |
|           | Vou one choose a                        | I only want to split<br>3 departments. I w<br>this item (blank ro<br>saving | the item to<br>vill remove<br>w) before |
|           | You can choose am                       | iount or %                                                                  | ×                                       |
|           | Split By : O Amount O Percent           |                                                                             | Save Reset Cancel                       |
|           |                                         |                                                                             |                                         |

#### Select open to change the department name or expense type

History

nente

Receipts

Notes

| à | Add li  | n item   1 | 5 Import Credit Cards                                                                |                           |                              |                |
|---|---------|------------|--------------------------------------------------------------------------------------|---------------------------|------------------------------|----------------|
| 6 | votio e | Date       | Expense                                                                              | Pay Type                  | Amount                       | Status         |
|   | open    | 10/15/2008 | Meals - Local Staff-Out of Town - Red Robin, training<br>lunch, A. kidston, M. Hsieh | Credit Card -<br>Personal | \$14.49<br>Total:<br>\$39.49 | policy receipt |
|   | open *  | 10/15/2008 | Meals - Local Staff-Out of Town - Red Robin, training<br>lunch, A. kidston, M. Hsieh | Credit Card -<br>Personal | \$10.00<br>Total:<br>\$39.49 | policy receipt |
|   | pen •   | 10/15/2008 | Meals - Local Staff-Out of Town - Red Robin, training<br>lunch, A. kidston, M. Hsieh | Credit Card -<br>Personal | \$15.00<br>Total:<br>\$39.49 | policy receipt |

Details

Violations

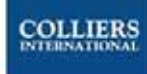

### **Edit Expense Items**

After you uploaded your expenses using NeatConnect or after split the expenses through Split Wizard, you need to edit the expenses in ExpenseWire.

#### Steps in editing line item:

- 8.1 Open Expense Report
- 8.2 Put your cursor over Open and select edit
- 8.3 The Edit line item box will open and then enter the required information

| File 🧔 New                                | le Help             |                                                                       |                                      |                                 |        |
|-------------------------------------------|---------------------|-----------------------------------------------------------------------|--------------------------------------|---------------------------------|--------|
| XPENSE R                                  | EPORT (Nbr.135)     |                                                                       | Expense Total:                       |                                 | \$30   |
| onorted Recein                            | ts : From NEATConne | ect 10/15/2008                                                        | Non-Reimbursable Total               | \$0                             |        |
| elwa, Lily                                |                     | DR                                                                    | Reimbursable Total:                  |                                 | \$30   |
| /15/2008 8/1                              | 5/2008              | Dis                                                                   | Employee Owe Total:                  |                                 | 4      |
| elated:                                   |                     |                                                                       | Anoune Due Employee.                 |                                 | -put   |
| tems Adjust                               | tments Receipts     | Notes History Det                                                     | tails Violations                     |                                 |        |
| tems Adjust                               | tments Receipts     | Notes History Det<br>dit Cards<br>Expense                             | tails Violations                     | Amount                          | Status |
| Add line item<br>Add line item<br>Actions | tments Receipts     | Notes History Det<br>dit Cards<br>Expense<br><b>Te Supplies</b> - DHL | tails Violations<br>Pay Type<br>Cash | Amount<br>\$308.47<br>Converted | Status |

|                                                       | Currently logged in as: LILY.SELWA@CO | LLIERS.CC | JM |
|-------------------------------------------------------|---------------------------------------|-----------|----|
| Editing a Line Item                                   |                                       | ? X       |    |
| Copy move drop                                        |                                       |           |    |
|                                                       | _                                     |           |    |
| *Expense Date:                                        | <u>—</u> 8/15/2008                    |           |    |
| Customer:                                             |                                       | Q         |    |
| Project:                                              |                                       | Q         |    |
| Company:                                              | Canada                                | ~         | •  |
| Division:                                             | Administration                        | ~         | •  |
| Department:                                           | Corporate Accounting 004              | ~         |    |
| *Expense Type:                                        | Office Supplies                       | v (i      | )  |
| Deal / Job Number<br>(Optional):                      |                                       |           | _  |
| Please specify the name of th<br>in your description. | ne company you paid and business p    | urpose    |    |
| *Description:                                         | DHL                                   | 1         | ~  |
|                                                       |                                       |           |    |
|                                                       |                                       | 1         | 1  |
| * Payment Type:                                       | Cash                                  | ~         | •  |
| Reimbursable:                                         |                                       |           |    |
| *Amount:                                              | 308.47                                | Itemize 🎜 | 8  |
| Currency:                                             | Canada, (Dollar)                      | ~         | 7  |
| *Conversion Rate:                                     | 1.00000000                            |           | -  |
| *Converted Amount:                                    | 308.47                                |           |    |
| Receipt:                                              | DHL_1                                 | ~         | -  |
|                                                       | [                                     |           |    |
|                                                       |                                       |           |    |

# **Attaching receipts**

#### All receipts must be attached to your online expense claim.

If you did not use NeatConnect, you need to attach all your receipts by fax or file upload. If used NeatConnect and have additional receipts to add, you can either fax the additional receipts or upload them.

- 9.1 By Fax, select "Fax receipt cover sheet" under the "Actions" menu
  - 9.1.1 Print out "Receipt Fax Coversheet"
  - 9.1.2 Fax with all receipts to the number indicated on the fax coversheet.
  - 9.1.3 To view the attached receipts, select the "receipt" tab above the "add line item" and click "view".

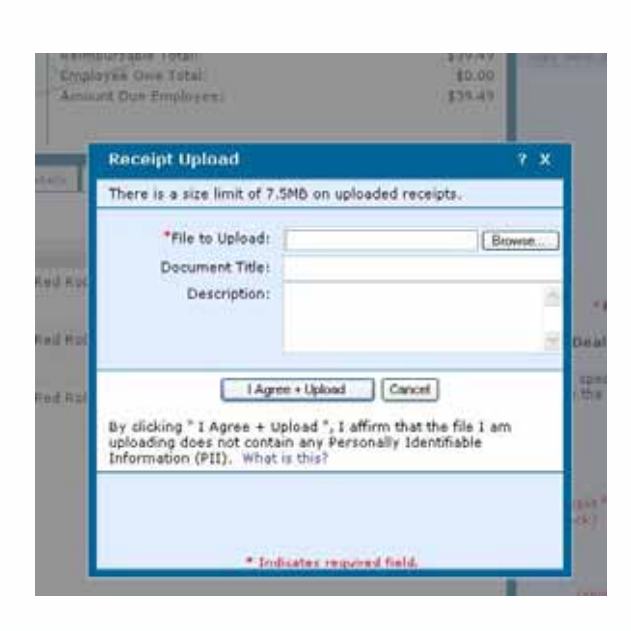

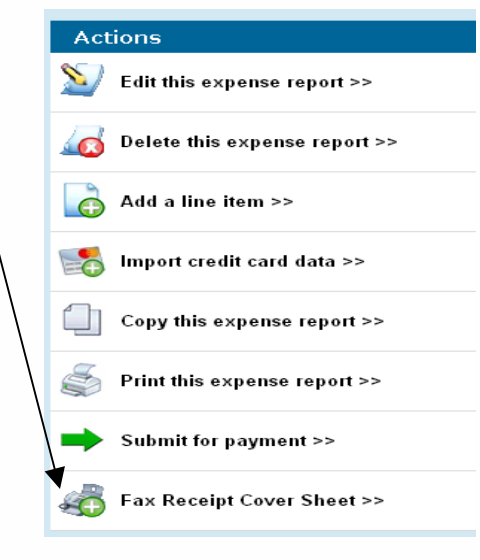

- 9.2 File upload from your computer
  - 9.2.1 Click "receipt" icon on the "Status" column of the expense item you want to attach to.
  - 9.2.2 Use "Browse" to locate the file in your computer and hit "I Agree + Upload"
  - 9.2.3 To view the receipt, click "receipt" icon on the "Status" column of the expense item

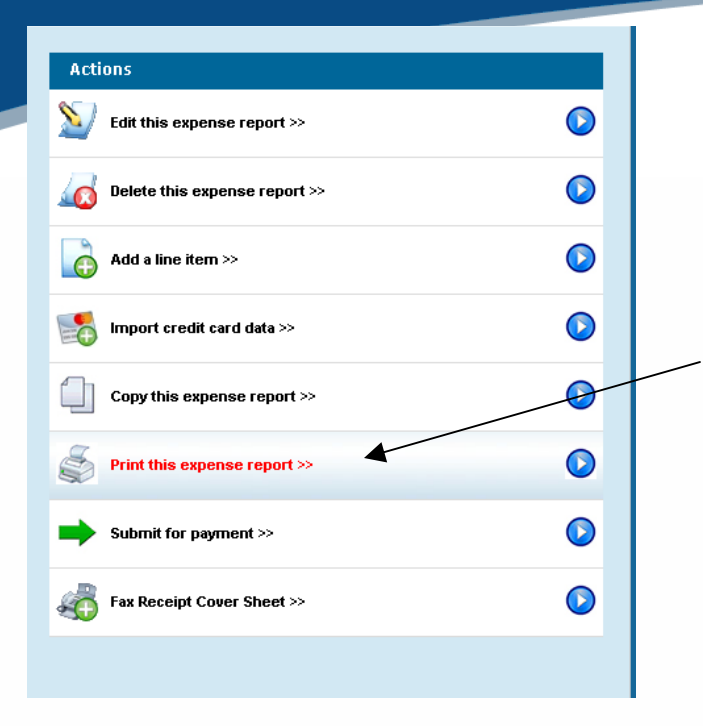

### **View Data Entered**

10.1 Select "Print this expense report" under the "Actions" menu on the right hand side to review the data on screen or on a printed out hard copy. Select cancel when asked to print unless you want to print the report.

- 10.2 A summary coding will be shown on the bottom of the report that enable you to review the department, account code for all expenses.
- 10.3 Violations or missing receipts need to be fixed before submit for payment.

|                                                                                      |                                                                    |                                        |                                  |        |                             | E                                      |
|--------------------------------------------------------------------------------------|--------------------------------------------------------------------|----------------------------------------|----------------------------------|--------|-----------------------------|----------------------------------------|
| ojects involvea:                                                                     |                                                                    |                                        |                                  |        |                             | Not F                                  |
| Entity                                                                               | Project #                                                          | Total                                  |                                  |        |                             | Reimb                                  |
| None Selected                                                                        |                                                                    | \$39.49                                | 1                                |        |                             | Employ                                 |
| None Selected                                                                        |                                                                    | \$32.42                                |                                  |        |                             | Amount D                               |
| otes:                                                                                |                                                                    |                                        |                                  |        |                             |                                        |
| المحمد تعتلدان ه                                                                     | Notes                                                              |                                        | Subr                             | nitter |                             | N                                      |
| Additional                                                                           | NOTES                                                              |                                        | 0000                             |        |                             |                                        |
| Audiconal                                                                            | NOTES                                                              |                                        | 000                              |        |                             |                                        |
| ccount Summary:                                                                      | 140(65                                                             |                                        | 000                              |        |                             | <u>Expense T</u>                       |
| ccount Summary:<br>GL Code                                                           | Acco                                                               | ount Descr                             | iption                           |        | Total                       | Expense T<br>Exp                       |
| GL Code<br>CMN-004-6771-0000-<br>000                                                 | Acco<br>Staff Enterta<br>deductible                                | ount Descri<br>iinment - P             | iption<br>Partially              | 4      | Total<br>\$14.49            | Expense T<br>Exp<br>Meals - Lo<br>Town |
| CCOUNT Summary:<br>GL Code<br>CMN-004-6771-0000-<br>000<br>CMN-067-6771-0000-<br>000 | Acco<br>Staff Enterta<br>deductible<br>Staff Enterta<br>deductible | ount Descr<br>inment - F<br>inment - F | iption<br>Partially<br>Partially | \$     | Total<br>\$14.49<br>\$10.00 | Expense T<br>Exp<br>Meals - Lo<br>Town |

#### **Warnings and Policy Violation**

When see red flags on policy status, move cursor to view the policy violated. Edit the expense item and fix it before submit for payment.

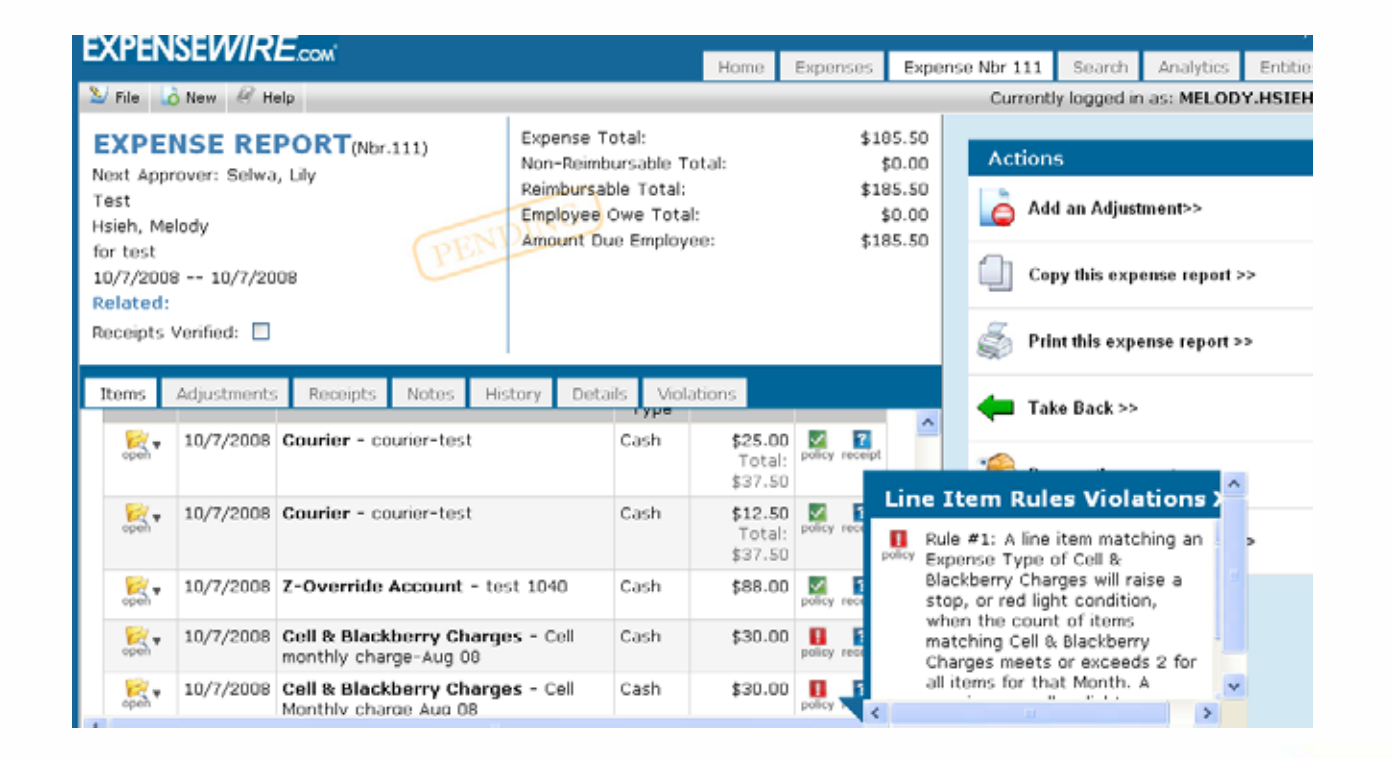

Expense report must be submitted for payment by the claim owner, when an expense report is prepared by a delegate, after the delegate completed and submitted the expense report, the claimer will receive an email notice that his expense report is completed and waiting for his submission. The claimer needs to log on ExpenseWire and submit for payment by himself

- 11.1 Select "submit for payment" under the "Actions" menu on the right hand side.
- 11.2 "Submitting" screen pops up showing approver's name, choose "Submit & Print"
- 11.3 An email notice will be sent to approver of your submission.

#### **Submit for Payment** Actions S $\bigcirc$ Edit this expense report >> $\bigcirc$ Delete this expense report >> $\bigcirc$ Add a line item >> Import credit card data >> $\bigcirc$ Copy this expense report >> $\bigcirc$ Print this expense report >> Submit for payment >> \$0.00 Edit Unit Fax Receipt Cover \$35.49 Mouunt Due Employee Delete ti Submitting Expense ID: 134 7 X Additional Notes: Hi Lynn, WD - 1 Can you please approve my expense claim? Thanks. wn - I 003 Assign Ta: Cook, Lynn Submit & Print Submit Concel

### **Submit Original Receipts**

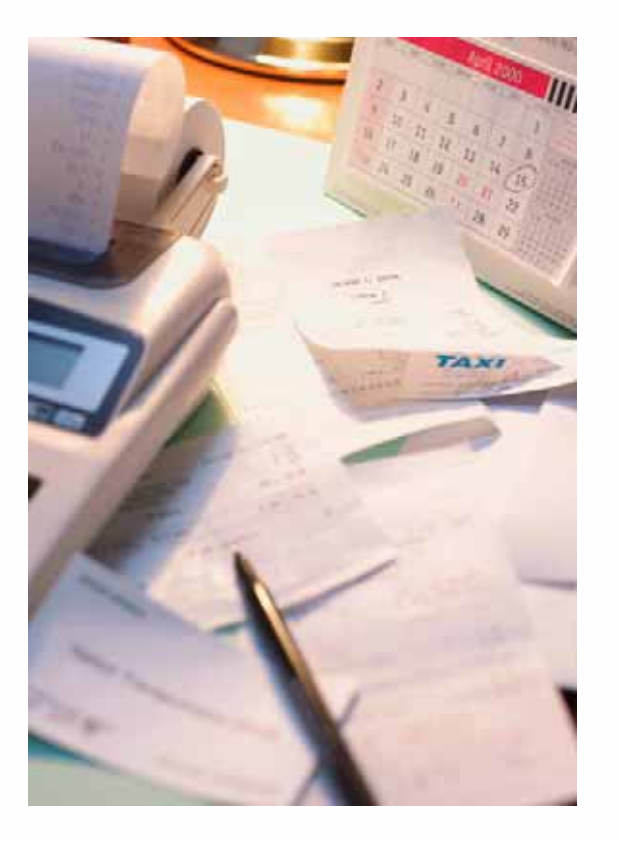

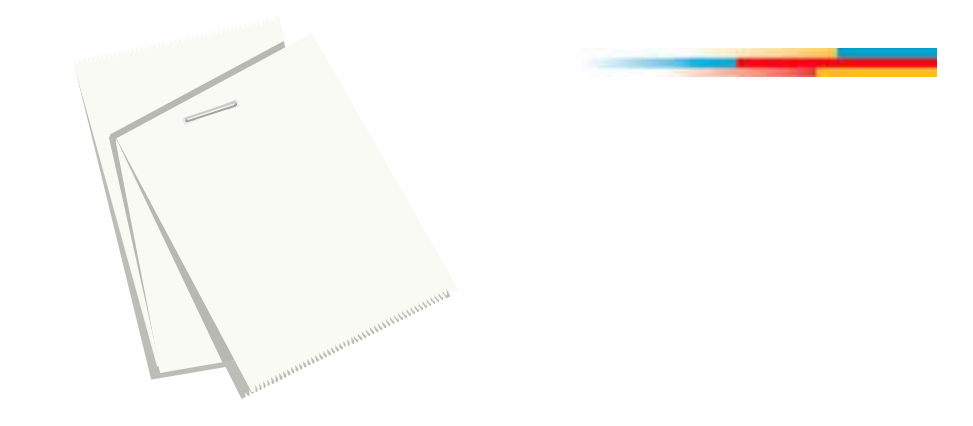

- 12.1 All original receipts need to be stapled with the expense report you printed out at step "11.2"
- 12.2 Send the report and receipts to your **admin manager or super user** to forward to "Melody Hsieh" in Corporate Accounting in Vancouver

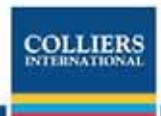

#### **Expense Denied**

- 13.1 Users will receive an email notice of the denied item or entire expense report and can find the denied report under "My Tasks" or "My Expenses"
- 13.2 Users are able to "submit for payment" again when they correct the issue

| XPENSEWIRE.com                           |                |                                        |          |
|------------------------------------------|----------------|----------------------------------------|----------|
| New 🖉 Help                               |                |                                        |          |
| My Tasks                                 |                |                                        |          |
| A There is 1 Expense Report that has bee | n Denied.      |                                        |          |
| My Expenses                              |                | <                                      | NEW      |
| Unsubmitted (1) - Not Yet Submitted.     |                |                                        | \$308,47 |
| Pending Approval (0) - Pending Approval. |                | You can edit a denied expense claim by | \$0.00   |
| Approved (0) - Approved.                 |                | licking here and open the claim        | \$0.00   |
| Denied (1) - Payment Denied. 🛛 🚽         | — Or here      |                                        | \$39.49  |
| Pending Payment (0) - Approved and Awa   | iting Payment. |                                        | \$0.00   |
| Paid (0) - Paid.                         |                |                                        | \$0.00   |
| Total (2)                                |                |                                        | \$347.96 |

| Unread 💿 All 🔾 | GINES          |
|----------------|----------------|
|                | Unread 💿 All 🔾 |

### **Payment**

- 14.1 Once the expense export is approved, the user will receive an email notice of the approval
- 14.2 ACH Payment (direct deposit), the payment will be deposited into user's account within three business days after Corp Accounting processed. A notice will be sent out to user for the payment.
- 14.3 Check payment, if bank account information is missing in user's profile, the reimbursement will be made by check and processed through account payable and paid at the regular A/P check run date.

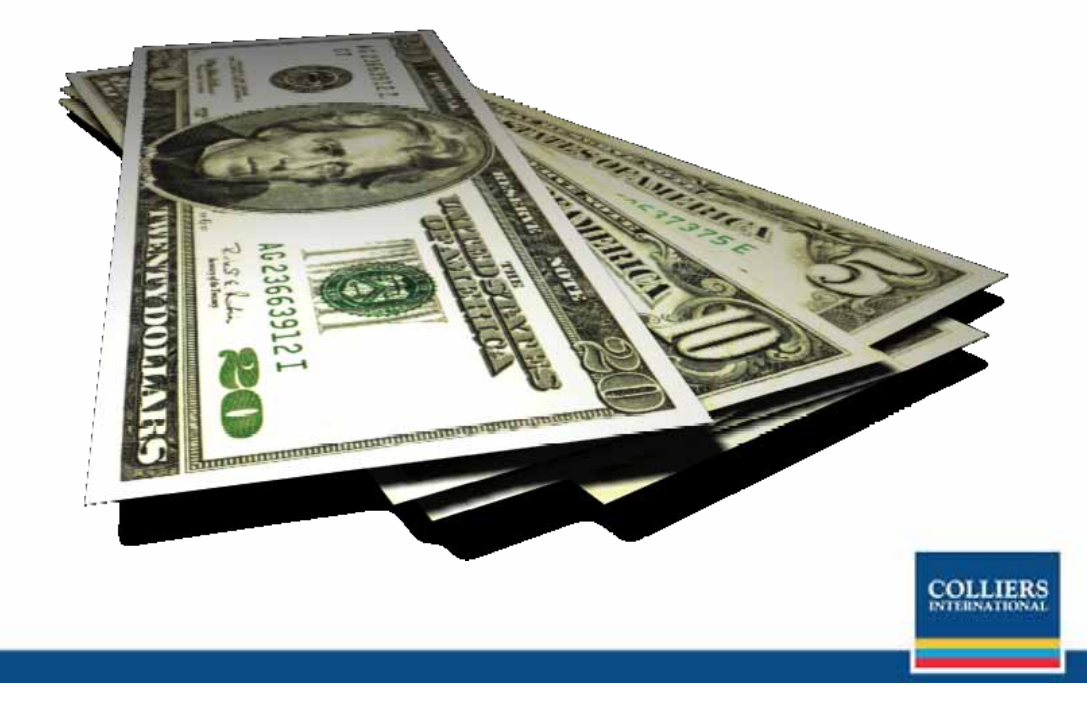

# **Checking Status**

- 15.1 Go in "Expense" section besides "Home" page
- 15.2 You can choose "mine" to view your own expense reports or "delegated" to view the expense reports you prepared as a delegate.
- 15.3 Using drop down menu at left hand side, select "all" to view all your reports
- 15.4 Status of each expense report is indicated at the right end of each line.

| New 🦉 Help |                 |                                                    |                  |                |                   |                  |            |
|------------|-----------------|----------------------------------------------------|------------------|----------------|-------------------|------------------|------------|
| All        |                 | Mine                                               | 🔍 Direct Staff 🔘 | Extended       | Staff 🔵 Delegat   | ed               | 3          |
| Actions    | Rules<br>Status | Expense Title                                      | Expense<br>ID    | User<br>Name   | Submitted<br>Date | Expense<br>Total | Status     |
| pen print  | policy receipt  | Imported Receipts : From<br>NEATConnect 10/15/2008 | 135              | Selwa,<br>Lily |                   | \$308.47         | Unsubmitte |
|            |                 | Trip to Seattle                                    | 134              | Selwa,<br>Lilv | 10/15/2008        | \$39.49          | Denied     |

### **Questions & Support**

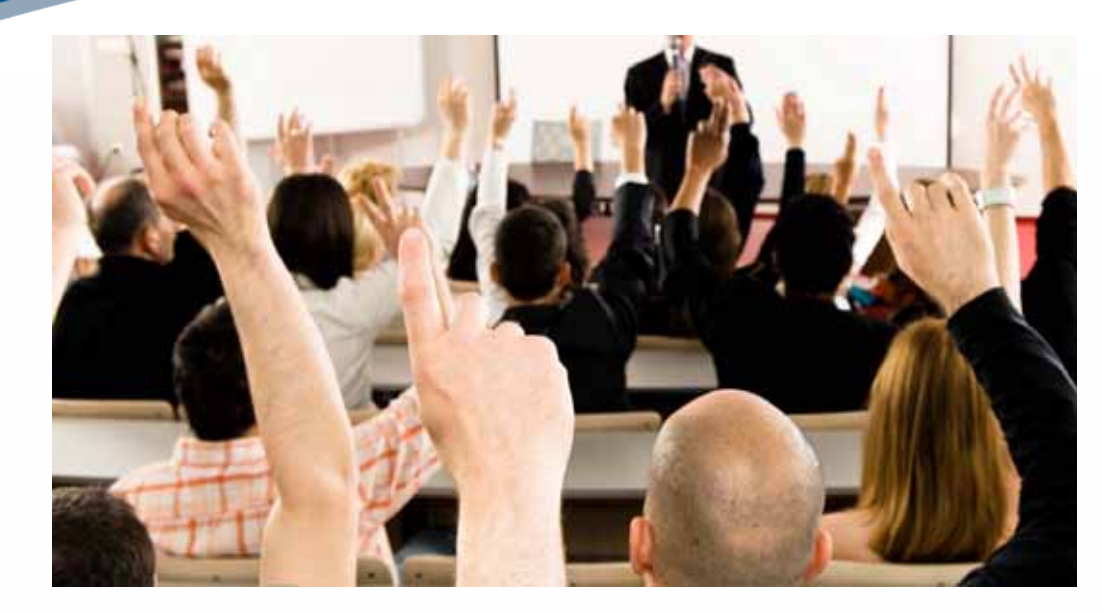

- 16.1 If you have any questions in operating in ExpenseWire , you can always find the "Getting help" button located in the system.
- 16.2 You can also contact your local admin manager or Colliers ExpenseWire administrator at <u>expclaim@colliers.com</u>.